Completing an Attestation and Disclosure Form (ADF) in the integrated Research Information System (iRIS)

| 1. | Accessing iRIS<br>a. Go to <u>https://iris.louisville.edu</u> ,<br>At the iRIS Login Screen, use your U of L<br>userid and password to log in. This in<br>the same credentials you use to access<br>your U of L email.                                                                                                    | Log In<br>Welcome to<br>UUUUUUUUUUUUUUUUUUUUUUUUUUUUUUUUUUUU                                                                                                    |
|----|----------------------------------------------------------------------------------------------------|----------------------------------------------------------------------------------------------------|
| 3. | If this is the first time that you have<br>logged into the system, iRIS will ask if<br>you would like to switch to the Modern<br>View. An example of Modern View is<br>shown in the figure to the right. To keep<br>the Classic view, select No.<br>Click on My Assistant to open the menu.<br>Then, select Attestation and Disclosure<br>Form. | INISE       Account: Allison G Batterman         Department: U of L - 22 - Seec VPR - Res Integrity         INISE       Importment: U of L - 22 - Seec VPR - Res Integrity         INISE       Importment: U of L - 22 |
| 5. | To add a new form, click the Add a New<br>Form button. This will start a new ADF<br>and you can begin the disclosure<br>process.                                                                                                    | IRIS<br>ware ware<br>drawer by the ware ware<br>ware ware ware       Account: Allivo & Batterman<br>Department: U of L = 27 - Eace VPR - Res Integrity<br>Navigation: Home @ Logout @ Help<br>Revisation: Home @ Logout @ Help<br>Copy Torm         Attestation and Disclosure Form.<br>To revise ware ware ware ware ware ware ware war                                                                                                    |
| 6. | The first screen contains a link to the COI<br>Awareness Training. If you would like to<br>review the training, click the link,<br>otherwise Click Continue to go to the<br>next screen.                                                                                                    | Instrument     Account: Alloino & Batterman       Department: Unit L. 32 Szec VPRRes Integrity       Navigation: Home > col form list       Attestation and Disclosure Form       Section view of the Form       Instrument       Attestation and Disclosure Form       Conflict of Interest ("COI") Awareness Training                                                                                                    |

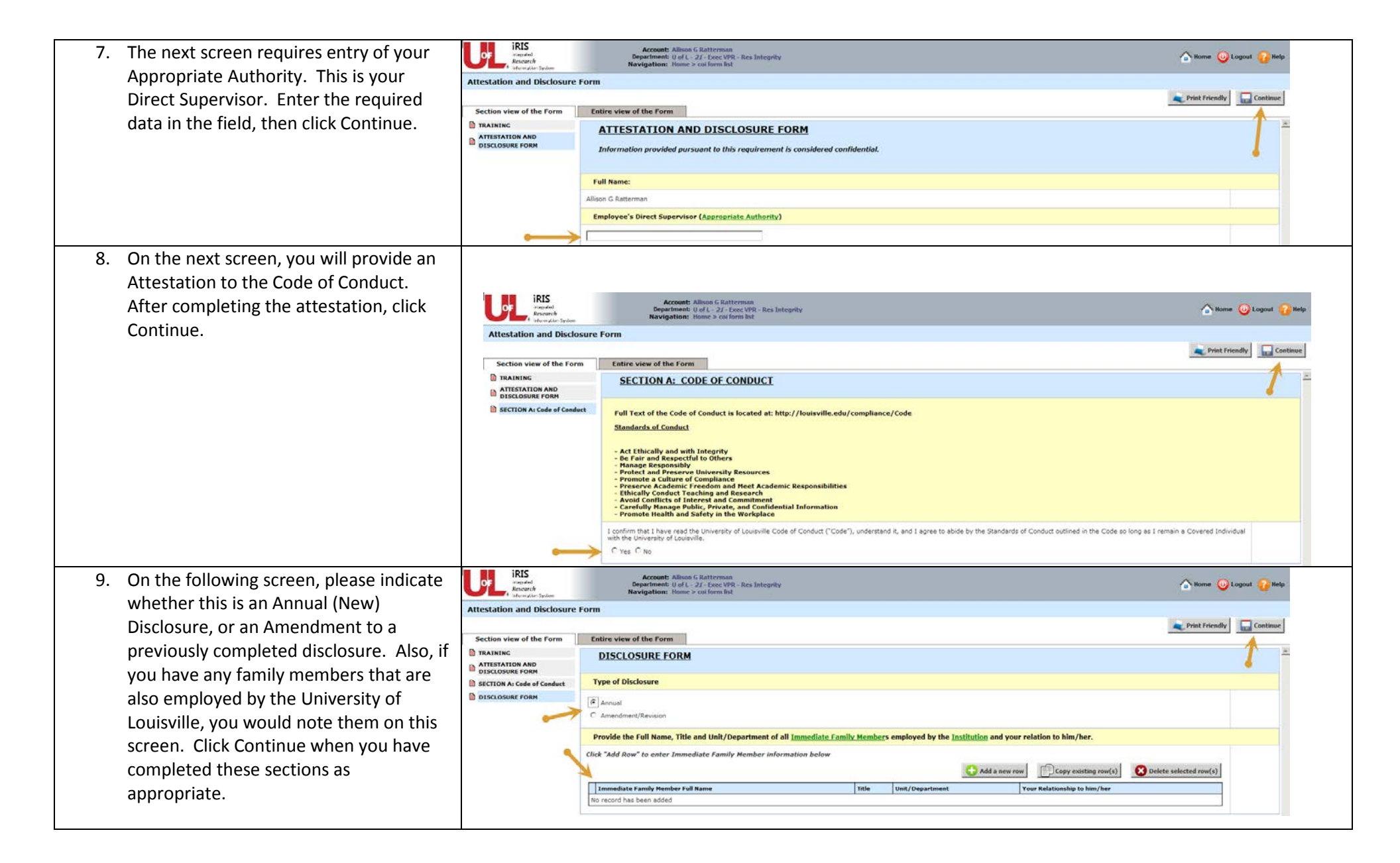

| 10. The first set of disclosure questions is required of all covered individuals.                                                                                                    | IRIS<br>Internation<br>Research<br>Internation System                                                                                                    | Account: Allison G Ratterman Department: U of L - 2/ - Exec VPR - Res Integrity Navigation: Home > coi form list Form                                                                                                    | lelp   |
|----------------------------------------------------------------------------------------------------|----------------------------------------------------------------------------------------------------|----------------------------------------------------------------------------------------------------|--------|
| Answer the two questions and click<br>Continue.<br>Please Note: Answering Yes to the main<br>disclosure questions will signal the<br>display of follow up questions. Please<br>also enter this additional information, as<br>appropriate. | Section view of the Form                                                                                                    |                                                                                                    |        |
| 11. If you are involved in Research, Creative<br>or Scholarly Activity at the University of<br>Louisville, select the checkbox and click<br>Continue. Otherwise, just click Continue<br>(skip to step 18 in these instructions)           | KILS Report<br>Attestation and Disclosure<br>Section view of the Form<br>B TRAINING<br>MITESTATION AND<br>OISCIOSURE FORM<br>SIGNING B: General<br>SIGNING B: General<br>SIGNING B: General<br>SIGNING B: General<br>SIGNING B: General<br>SIGNING B: General<br>SIGNING B: General<br>SIGNING B: General<br>SIGNING B: General<br>SIGNING B: General                                                                                                    | Access Allson G Batterman Bepartment: Up1: 21-20cc VP8 Allson G Batterman Department: Up1: 21-20cc VP8 Allson G Batterman Navigation: Home > col form Bat Control Navigation: Home > col form Bat Control Control Cont | **     |
| 12. On this screen, answer the research,<br>creative and scholarly activity questions,<br>as appropriate to your situation, then<br>click Continue.                                                                                       | Attestation and Disclosure Attestation and Disclosure Content of the Form TRAINING CONTENT OF A Code of Conduct CONTENT OF A Code of Conduct CONTENT OF A CODE OF A CODE OF A CO | According the Allowed Guiderment     Allowed Guiderment     All      |        |
| 13. Similar to Step 11, if you are involved in<br>the Academic Mission of the University<br>of Louisville, Select the Checkbox and<br>click Continue. Otherwise, click<br>Continue.                                                       | Control Balling Street Street | Account: Allson G Ratterman<br>Department: U gl 27 - See: VPR - Res Integrity<br>Navigation: Home > calorm lot<br>Form<br>Entire view of the form<br>SECTION B.2: ACADEMIC<br>This section must be completed by all Covered Individuals Involved in the academic operations of the University of Louisville. Involved in academic operations<br>includes: teaching a course, serving as an advisor to students or a student organization, serving as a Faculty Mentor/Thesis/Dissertation Advisor /Committee Member or Instructor (includes<br>an enrollment, award, scholarship or graduation committees). When you answer each question, consider the following time interval: the previous 12 months and the anticipation of the<br>cultor UNISIDE THIS BOX if you or an Immediate family Member is involved in the academic operations of the University of Louisville.                                                                                                    | K<br>K |

| 14. If you selected the checkbox in the step   | iRIS<br>respared<br>research<br>return date System                                                              | Account: Allison & Ratterman Departments U of L - 27 - See VPR - Res Integrity Navigation: Home coll form Int                                                                                                    |  |  |  |  |
|------------------------------------------------|----------------------------------------------------------------------------------------------------|----------------------------------------------------------------------------------------------------|--|--|--|--|
| above, you will see the Academic               | Attestation and Disclosure Form                                                                                 |                                                                                                    |  |  |  |  |
| Disclosure questions. Complete them as         | Prist Friendly Continue                                                                                         |                                                                                                    |  |  |  |  |
|                                                | Section view of the Form                                                                                        | Entire view of the Form                                                                                                    |  |  |  |  |
| appropriate to your situation, click           | ATTESTATION AND<br>DISCLOSURE FORM                                                                              | SECTION B.2: ACADEMIC (Part 2)                                                                                                    |  |  |  |  |
| continue.                                      | SECTION A: Code of Conduct DISCLOSURE FORM                                                                      | <ol> <li>Do you require or recommend the purchase of your own or your supervisor's textbooks or other teaching aids? (This includes course pack, lab manual, materials, software or equipment to<br/>be used with University of Louisville instructional programs - "academic resource".)</li> </ol>                                         |  |  |  |  |
|                                                | SECTION B: General<br>SECTION 8-1: Research,<br>Scholarly and Creative Activity                                 | C Yes C No                                                                                                    |  |  |  |  |
|                                                | SECTION 8.11 Research,<br>Scholarly and Creative Activity<br>(Part 2)                                           | 2. Do you or your spouse serve as Faculty Hentor, Thesis or Dissertation Advisor, <u>Committee Hember</u> or Instructor for a student that you also employ in an "External Entity?                                                                                                    |  |  |  |  |
|                                                | SECTION B.2: Academic<br>SECTION B.2: ACADEMIC (Part<br>2)                                                      | C Yes C No                                                                                                    |  |  |  |  |
| 15. Similar to Step 11, if you are involved in | OF Integrated<br>Research<br>Internation System                                                                 | Account: Allison G Ratterman Department: U of L- 27 - Doc: VPR - Res Integrity Navigation: Home > coi form list                                                                                                    |  |  |  |  |
| the Clinical Operations of the University      | Attestation and Disclosure                                                                                      | Form                                                                                                    |  |  |  |  |
| of Louisville select the Checkhox and          |                                                                                                    | Not Print Priendly                                                                                                    |  |  |  |  |
|                                                | Section view of the Form                                                                                        | Entire view of the Form                                                                                                    |  |  |  |  |
| click Continue. Otherwise, click               | TRAINING                                                                                                    | SECTION B.3: CLINICAL                                                                                                    |  |  |  |  |
| Continue                                       | ATTESTATION AND<br>DISCLOSURE FORM                                                                              | This section must be completed by all Counced Individuals involved in the clinical aparetions of the University of Louisville, clinical exercises individually clinical                                                                                                    |  |  |  |  |
| Continue.                                      | SECTION A: Code of Conduct                                                                                      | rins sector interview of an execution of University of Louisville Clinical students, residents and fellows in all hospital and office settings over ourse day, or renet dby or otherwise                                                                                                    |  |  |  |  |
|                                                | DISCLOSURE FORM                                                                                                 | under the control of entities using the Uoti, realm care name. When you answer each question, consider the following time interval: the previous 12 months and the anticipation of the<br>coming 12 months (a two year window).                                                                                                    |  |  |  |  |
|                                                | SECTION B: General                                                                                              |                                                                                                    |  |  |  |  |
|                                                | Scholarly and Creative Activity                                                                                 |                                                                                                    |  |  |  |  |
|                                                | SECTION B.1: Research,<br>Scholarly and Creative Activity<br>(Part 2)                                           | CLICK INSIDE THIS BOX if you, your spouse or dependent child are involved in the clinicial operations of the University of Louisville.                                                                                                    |  |  |  |  |
|                                                | SECTION B.2: Academic<br>SECTION B.2: ACADEMIC (Part<br>2)                                                      |                                                                                                    |  |  |  |  |
|                                                | SECTION B.3: Clinical                                                                                           |                                                                                                    |  |  |  |  |
| 16. If you selected the checkbox in the step   | or RIS<br>Research<br>Information System                                                                        | Account: Allison & Ratterman Department: U of L - 27 - Dec VPR - Res Integrity Navigation: fone - coll form in the                                                                                                    |  |  |  |  |
| above, you will see the Clinical               | Attestation and Disclosure                                                                                      | Form                                                                                                    |  |  |  |  |
| Disclosure questions Complete them as          |                                                                                                    | 2 Print Friendly Continue                                                                                                    |  |  |  |  |
| Disclosure questions. complete them as         | Section view of the Form                                                                                        | Entire view of the Form                                                                                                    |  |  |  |  |
| appropriate to your situation, click           | TRAINING                                                                                                    | SECTION B.3: CLINICAL (Part 2)                                                                                                    |  |  |  |  |
| Continue                                       | ATTESTATION AND<br>DISCLOSURE FORM                                                                              |                                                                                                    |  |  |  |  |
| continue.                                      | SECTION A: Code of Conduct                                                                                      | 1. Do you, your spouse or your dependent child have an "Interest in an "External Entity that is enpaged in a Clinical Relationship with the University of Louisville, or any of its Associated                                                                                                    |  |  |  |  |
|                                                | DISCLOSURE FORM                                                                                                 | Organizations? [This includes providing or having the potential to provide support or advice, consulting, reviews, or assistance in evaluating the selection that is intended to result in the use<br>or accusition of products or services that impact the chinical operations of Uot, Health Care or to which you make chinical referrals. |  |  |  |  |
|                                                | <ul> <li>SECTION B: General</li> <li>SECTION B.1: Research,</li> <li>Scholarly and Creative Activity</li> </ul> |                                                                                                    |  |  |  |  |
|                                                |                                                                                                    |                                                                                                    |  |  |  |  |
|                                                | SECTION B.1: Research,<br>Scholarly and Creative Activity<br>(Part 2)                                           | C Yes C No                                                                                                    |  |  |  |  |
|                                                | SECTION 8.2: Academic<br>SECTION 8.2: ACADEMIC (Part<br>2)                                                      | <ol> <li>Do you or your spouse employ Covered Individuals or students in an *External Entity that is engaged in a Clinical Relationship with the University of Louisville or any of its Associated<br/>Organizations?</li> </ol>                                                                                                    |  |  |  |  |
|                                                | SECTION B.3: Clinical                                                                                           |                                                                                                    |  |  |  |  |
|                                                | SECTION B.3: Clinical (Part 2)                                                                                  | C Yes C No                                                                                                    |  |  |  |  |

| 17. This section is applicable only to            | IRIS<br>integrated<br>Research<br>Information System                                                                                                    | Account: Allicon G Batterman<br>Department: U of L - 22 - Excee VPR - Res Integrity<br>Ravigation: Home > coi form list                                                                                                    | 🚡 Home 🔘 Logout 🚱 Help                                                                                                    |  |  |  |
|---------------------------------------------------|----------------------------------------------------------------------------------------------------|----------------------------------------------------------------------------------------------------|----------------------------------------------------------------------------------------------------|--|--|--|
| Institutional Officials. If your title is         | Attestation and Disclosure Form                                                                                                    |                                                                                                    |                                                                                                    |  |  |  |
| contained in the list select the Checkbox         | Print Friendly                                                                                                    |                                                                                                    |                                                                                                    |  |  |  |
| contained in the list, select the checkbox        | Section view of the Form                                                                                                    | Entire view of the Form                                                                                                    |                                                                                                    |  |  |  |
| and click Continue. Otherwise, click<br>Continue. | Section Has intervention TRAINING TRAINING TRAINING TRAINING TRAINING TRAINING TRAINING SECTION A: Cade of Conduct SECTION B: Isearch, Section B: Isearch, Section B: Isearch, The Isearch, The Isearch, Section B: Isearch, Section B: Isearch, Sect | Section must be completed by ALL Institutional Officials. "Institutional Official" means persons holding administrator positions, including those momporary capacity. This term includes, but is not limited to individuals serving as: Chairs, Deans, Associate Deans, and Assistant Deans; Institute and Cente University Compliance Officers; Director of Audit Serving: Provost, Vice Provost, Associate Uce Providues, Market Deans; Institutional Beview Board, Institutional Beview Board, Institutional Beview Board, Institutional Beview Board, Institutional Beview Board, Institutional Beview Board, Institutional Beview Board, Institutional Beview Board, Institutional Beview Board, Institutional Biosafety Co- Care and Use Committee. Conflict Review Board, Overed Individuals with signing autointry on behalf of the University of Louisville on Its Associate Organiza committees that might be created in the future. When you answer each question, consider the following time interval: the previous 12 months and the anticip (a two year window).  CLICK INSIDE THIS BOX if you are an Institutional Official of the University of Louisville.                                                                                                    | e holding these positions in a<br>Directors; General Counsel;<br>Vice Presidents; Senior Vice<br>mnittee, Institutional Animal<br>Joons, and other similar<br>ation of the coming 12 months |  |  |  |
|                                                   | SECTION B.31 Clinical (Part 2)                                                                                                    |                                                                                                    |                                                                                                    |  |  |  |
| 18. If you have any external interests that       | This section must be completed                                                                                                    | Account: Allicon 6 Ratterman Department: U of L - 27 - Exec VPR - Res Integrity Ravigation: Home > cult form list                                                                                                    | 🟠 Home 🥥 Logout 💡 Help                                                                                                    |  |  |  |
| have not been captured by any of the              | Attestation and Disclosure                                                                                                    | Form                                                                                                    |                                                                                                    |  |  |  |
| disclosure questions, please select Yes           |                                                                                                    |                                                                                                    | Reprint Friendly                                                                                                    |  |  |  |
|                                                   | Section view of the Form                                                                                                    | Entire view of the Form                                                                                                    |                                                                                                    |  |  |  |
| and provide the details of the situation          | TRAINING                                                                                                    | SECTION D: OTHER                                                                                                    | <u>×</u>                                                                                                    |  |  |  |
| here If not select No. Click Continue             | ATTESTATION AND<br>DISCLOSURE FORM                                                                                                    |                                                                                                    |                                                                                                    |  |  |  |
| here. If hot, select No. ellek continue.          | SECTION A: Code of Conduct DISCLOSURE PORM SECTION B: General SECTION B: General SECTION B: General SECTION B: Construct Activity SECTION B: A Reasarch, Scholarly and Creative Activity (Part 2)                                                                                                    | 1. Do you or your Immediate Family Hembers have any external *Interests, activities or <u>Relationships</u> that have not been identified in the above sections?                                                                                                    |                                                                                                    |  |  |  |
|                                                   |                                                                                                    |                                                                                                    |                                                                                                    |  |  |  |
|                                                   |                                                                                                    | C Yes C No                                                                                                    |                                                                                                    |  |  |  |
|                                                   |                                                                                                    | If Yes, please provide a description of the external interest, activity or relationship below:                                                                                                    |                                                                                                    |  |  |  |
|                                                   |                                                                                                    |                                                                                                    | No.                                                                                                    |  |  |  |
|                                                   | SECTION B.2. Academic                                                                                                    |                                                                                                    |                                                                                                    |  |  |  |
|                                                   | SECTION 8.2: ACADEMIC (Part<br>2)                                                                                                    |                                                                                                    |                                                                                                    |  |  |  |
|                                                   | SECTION B.3: Clinical                                                                                                    |                                                                                                    |                                                                                                    |  |  |  |
|                                                   | SECTION 8.3: Clinical (Part 2)                                                                                                    |                                                                                                    |                                                                                                    |  |  |  |
|                                                   | This section must be completed                                                                                                    |                                                                                                    |                                                                                                    |  |  |  |
|                                                   | SECTION DI Other                                                                                                    |                                                                                                    | A                                                                                                    |  |  |  |
|                                                   | iRIS                                                                                                    |                                                                                                    |                                                                                                    |  |  |  |
| 19. If the COI Office needs additional            | OF Research                                                                                                    | Department U of L = 27. Exec VPR - Res Integrity<br>Navignation: Varia > all force bit                                                                                                    | 🏠 Home 🥥 Logout 😱 Help                                                                                                    |  |  |  |
| information, they will contact you. Click         | 1 Selacenskie System                                                                                                    | THE CONTRACT AND A CONTRACT OF A CONTRACT OF A |                                                                                                    |  |  |  |
|                                                   | Attestation and Disclosure Form                                                                                                    |                                                                                                    |                                                                                                    |  |  |  |
| Continue.                                         | Constant states of the Vision                                                                                                    | for her water and the formation                                                                                                    | Print Friendly Continue                                                                                                    |  |  |  |
|                                                   | B TRAINING                                                                                                    |                                                                                                    |                                                                                                    |  |  |  |
|                                                   | ATTESTATION AND                                                                                                    | SECTION E: PROPOSED MANAGEMENT PLAN                                                                                                    |                                                                                                    |  |  |  |
|                                                   | DISCLOSURE FORM                                                                                                    |                                                                                                    |                                                                                                    |  |  |  |
|                                                   | DISCLOSURE FORM                                                                                                    | Based upon the responses, the Conflict of Interest Office may follow up with you for additional information. Development of a management plan or referral may be required in appropriate cases.                                                                                                    | he Conflict Review Board (CRB)                                                                                                    |  |  |  |
|                                                   | SECTION B: General                                                                                                    |                                                                                                    |                                                                                                    |  |  |  |
|                                                   | SECTION B.1: Research,<br>Scholarly and Creative Activity                                                                                                    |                                                                                                    |                                                                                                    |  |  |  |
|                                                   | Schuary and Creative Activity<br>Scholarly and Creative Activity<br>(Part 2)<br>SECTION B.2: Academic<br>SECTION B.2: ACADEMIC (Part<br>2)                                                                                                    |                                                                                                    |                                                                                                    |  |  |  |
|                                                   |                                                                                                    |                                                                                                    |                                                                                                    |  |  |  |
|                                                   |                                                                                                    |                                                                                                    |                                                                                                    |  |  |  |
|                                                   |                                                                                                    |                                                                                                    |                                                                                                    |  |  |  |
|                                                   | SECTION 8.3: Clinical                                                                                                    |                                                                                                    |                                                                                                    |  |  |  |
|                                                   | SECTION B.3: Clascal (Part 2)<br>SECTION C: INSTITUTIONAL<br>This section must be completed<br>by<br>SECTION D: Other                                                                                                    |                                                                                                    |                                                                                                    |  |  |  |
|                                                   |                                                                                                    |                                                                                                    |                                                                                                    |  |  |  |
|                                                   |                                                                                                    |                                                                                                    |                                                                                                    |  |  |  |
|                                                   | B SECTION E: Proposed<br>Management Plan                                                                                                    |                                                                                                    |                                                                                                    |  |  |  |
|                                                   |                                                                                                    |                                                                                                    |                                                                                                    |  |  |  |
|                                                   | 1                                                                                                    |                                                                                                    |                                                                                                    |  |  |  |

| 20. On the screen, you must complete the   | IRIS<br>Incoded<br>Research<br>Information System                                                       | Account: Allison G Ratterman<br>Department: U of L - 27 - Exec VPR - Res Integrity<br>Navigation: Home > col form list                                                                                                    | 🚡 Home 😡 Logout 💡 Help                                                                                                    |  |  |  |
|--------------------------------------------|----------------------------------------------------------------------------------------------------|----------------------------------------------------------------------------------------------------|----------------------------------------------------------------------------------------------------|--|--|--|
| acknowledgment. Please select the          | Attestation and Disclosure Form                                                                         |                                                                                                    |                                                                                                    |  |  |  |
| radio button to confirm and then click     | for the second state form                                                                               | Reference Print Friendly                                                                                                    |                                                                                                    |  |  |  |
| Continue.                                  | Section view of the Form                                                                                |                                                                                                    | Z                                                                                                    |  |  |  |
|                                            | ATTESTATION AND<br>DISCLOSURE FORM                                                                      | SECTION F. ACKNOWLEDGMENT, SIGNOFF AND SUDMISSION                                                                                                    |                                                                                                    |  |  |  |
|                                            | DISCLOSURE FORM                                                                                         | I hereby acknowledge:                                                                                                    |                                                                                                    |  |  |  |
|                                            | SECTION B: General                                                                                      | <ol> <li>that all the aforementioned statements and information provided in this Attestation and Disclo-<br/>2. that all the aforementioned statements and information provided in this Attestation and Disclo-</li> </ol>                          | sure Form are true, accurate and complete to the best of my knowledge and belief;<br>sure Form indicate all external interests and activities with regard to my role(s) at the |  |  |  |
|                                            | Scholarly and Creative Activity<br>SUCTION B.1: Research,<br>Scholarly and Creative Activity<br>(0-1-2) | <ol> <li>my continueg obligation to submit an amended/revised Attestation and Disclosure Form within 30 days if any of the above information changes, new information becomes as<br/>and/or new external *Interests or activities arise.</li> </ol> |                                                                                                    |  |  |  |
|                                            | SECTION B.2: Academic<br>SECTION B.2: ACADEMIC (Part                                                    | C Click here to confirm, proceed to signoff, and complete the submission of your ADF.                                                                                                    |                                                                                                    |  |  |  |
|                                            | SECTION B.3: Clinical                                                                                   |                                                                                                    |                                                                                                    |  |  |  |
|                                            | SECTION B.3: Clinical (Part 2)<br>SECTION C: INSTITUTIONAL                                              |                                                                                                    |                                                                                                    |  |  |  |
|                                            | This section must be completed<br>by                                                                    |                                                                                                    |                                                                                                    |  |  |  |
|                                            | SECTION D: Other                                                                                        |                                                                                                    |                                                                                                    |  |  |  |
|                                            | Management Plan                                                                                         |                                                                                                    |                                                                                                    |  |  |  |
|                                            | ACKNOWLEDGMENT, SIGNOFF<br>& SUBMISSION                                                                 |                                                                                                    |                                                                                                    |  |  |  |
|                                            | inte                                                                                                    |                                                                                                    |                                                                                                    |  |  |  |
| 21. Click the Signoff and Submit button to | 0F regulad<br>Research                                                                                  | Account: Allison G Ratterman<br>Department: U of (27 - Exec VPR - Res Integrity<br>Navionation: Home > car (from list                                                                                                    | 🛆 Home 🥥 Logout 😗 Help                                                                                                    |  |  |  |
| save the form and move onto the            | Attestation and Disclosure                                                                              | Form                                                                                                    |                                                                                                    |  |  |  |
| signature page.                            |                                                                                                    |                                                                                                    | 👟 Print Friendly 🛛 📥 Signoff and Submit                                                                                                    |  |  |  |
|                                            | Section view of the Form                                                                                | Entire view of the Form                                                                                                    |                                                                                                    |  |  |  |
|                                            | ATTESTATION AND                                                                                         | Form has been                                                                                                    | Completed!                                                                                                    |  |  |  |
| Please do not be concerned with the        | SECTION A: Code of Conduct                                                                              |                                                                                                    |                                                                                                    |  |  |  |
| text, "null," which may appear on the      | DISCLOSURE FORM                                                                                         |                                                                                                    |                                                                                                    |  |  |  |
| naae                                       | SECTION B: General<br>SECTION B.1: Research,                                                            | null                                                                                                    |                                                                                                    |  |  |  |
| puge.                                      | SECTION 8.1: Research,                                                                                  |                                                                                                    |                                                                                                    |  |  |  |
|                                            | Scholarly and Creative Activity<br>(Part 2)                                                             | X Dat For                                                                                                    | n                                                                                                    |  |  |  |
|                                            | SECTION B.2: Academic<br>SECTION B.2: ACADEMIC (Part                                                    | Signoff and :                                                                                                    | Submit                                                                                                    |  |  |  |
|                                            | SECTION 8.3: Clinical                                                                                   |                                                                                                    |                                                                                                    |  |  |  |
|                                            | SECTION B.3: Clinical (Part 2)                                                                          |                                                                                                    |                                                                                                    |  |  |  |
|                                            | This section must be completed<br>by                                                                    |                                                                                                    |                                                                                                    |  |  |  |
|                                            | SECTION D: Other                                                                                        |                                                                                                    |                                                                                                    |  |  |  |
|                                            | Management Plan                                                                                         |                                                                                                    |                                                                                                    |  |  |  |
|                                            | ACKNOWLEDGMENT, SIGNOFF                                                                                 |                                                                                                    |                                                                                                    |  |  |  |
| 22. To complete the disclosure form        |                                                                                                    | Account: Allison 6 Ratterman<br>Department: U of L - 27 - Exec VPR - Res Integrity                                                                                                    | 🟠 Home 😡 Logout 😱 Relp                                                                                                    |  |  |  |
| submission process, you will need to       | Submission Routing Signal                                                                               | Navigation: nome > conform list > track submission                                                                                                    | Back                                                                                                    |  |  |  |
| enter your II of Luserid and password      | autilisation reducing arginor                                                                           |                                                                                                    |                                                                                                    |  |  |  |
|                                            | Submission Refe                                                                                         | rence Number: 326008                                                                                                    | End Street September 2                                                                                                    |  |  |  |
| (same as the login). Once you have         |                                                                                                    |                                                                                                    | ±                                                                                                    |  |  |  |
| entered your userid and password, click    |                                                                                                    |                                                                                                    | Print Selected<br>Item(s)                                                                                                    |  |  |  |
| Save Signoff.                              |                                                                                                    | Open Print Component Name - Version                                                                                                    | . turning of a second                                                                                                    |  |  |  |
| 5                                          | Submi                                                                                                   | ssion Form(s): Submission Form(s)                                                                                                    |                                                                                                    |  |  |  |
|                                            |                                                                                                    | T         (Parent of the systematic package)                                                                                                    |                                                                                                    |  |  |  |
|                                            |                                                                                                    |                                                                                                    |                                                                                                    |  |  |  |
|                                            |                                                                                                    |                                                                                                    |                                                                                                    |  |  |  |
|                                            |                                                                                                    | UserID:                                                                                                    |                                                                                                    |  |  |  |
|                                            | This form requires your electronic sign<br>Please enter your UserID & Password                          | ature. Save Signoff                                                                                                    |                                                                                                    |  |  |  |
|                                            |                                                                                                    |                                                                                                    |                                                                                                    |  |  |  |

| 23. Please Wait The system is processing                                                          | IRIS                                                 |            | $\label{eq:account} \begin{array}{l} Account: \ Allson \ {\rm b} \ Ratherman \\ Bepartment: \ U \ of \ L \ 2J \ Even \ {\rm WD}, \ {\rm Res \ In} \\ Navigation: \ {\rm Home \ > \ col\ form \ bst \ > \ track \ } \end{array}$ | tegrity<br>afembisien |                                                            | 🙆 Home 🥥 Logoal 😵 Help |
|---------------------------------------------------------------------------------------------------|------------------------------------------------------|------------|----------------------------------------------------------------------------------------------------|-----------------------|------------------------------------------------------------|------------------------|
| the ADF submission.                                                                               | Submission Routing Sig                               | noff Sheet |                                                                                                    |                       |                                                            | 🛞 Back                 |
|                                                                                                   |                                                      |            |                                                                                                    |                       | Please Wait                                                | 2                      |
|                                                                                                   |                                                      |            |                                                                                                    |                       |                                                            |                        |
| Your submission is being routed through the workflow.<br>This operation may take several minutes. |                                                      |            |                                                                                                    |                       |                                                            |                        |
|                                                                                                   |                                                      |            |                                                                                                    |                       |                                                            |                        |
|                                                                                                   |                                                      |            |                                                                                                    |                       |                                                            |                        |
| Congratulations, you have successfully                                                            | iRIS<br>response<br>Research<br>relations the Series |            | Account: Allison & Ratterman<br>Department: U of L: 21 - Exec VPR - Res In<br>Navigation: Home > coi form fist                                                                                                    | tegrity               |                                                            | 🛆 Home 🥥 Logout 👔 Help |
| completed the ADF in the new IRIS                                                                 | Workflow - Submission                                | Tracking   |                                                                                                    |                       |                                                            | 🖲 Back                 |
| svstem.                                                                                           |                                                      |            |                                                                                                    |                       |                                                            | Print Friendly         |
| 24. This is a tracking history of the                                                             | Status Vie                                           | w Details  | Date Received / Date Completed                                                                                                    | Ð                     | Event Description                                          |                        |
| submission. You may now select Logout                                                             | ×                                                    | X          | 06/11/2013 12:48 PM EDT<br>06/11/2013 12:49 PM EDT                                                                                                    | Ħ                     | Allison G Ratterman as Submitter review and apply signoff  |                        |
| in the upper right-hand corner.                                                                   | 1                                                    |            | 06/11/2013 12:46 PM EDT<br>06/11/2013 12:48 PM EDT                                                                                                    | ⊞                     | Attestation and Disclosure Form is waiting to be submitted |                        |